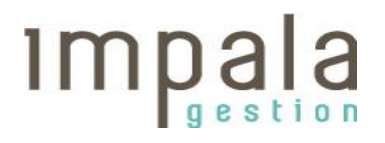

Vous trouverez ci-dessous une procédure d'aide à la 1<sup>ère</sup> connexion.

Saisir l'adresse suivante <u>https://npfr.impalagestion.fr</u> sur la « barre d'adresse » se situant en haut de votre navigateur.

Une fois arrivé sur la page d'accueil, cliquer sur « créer mon espace personnel »

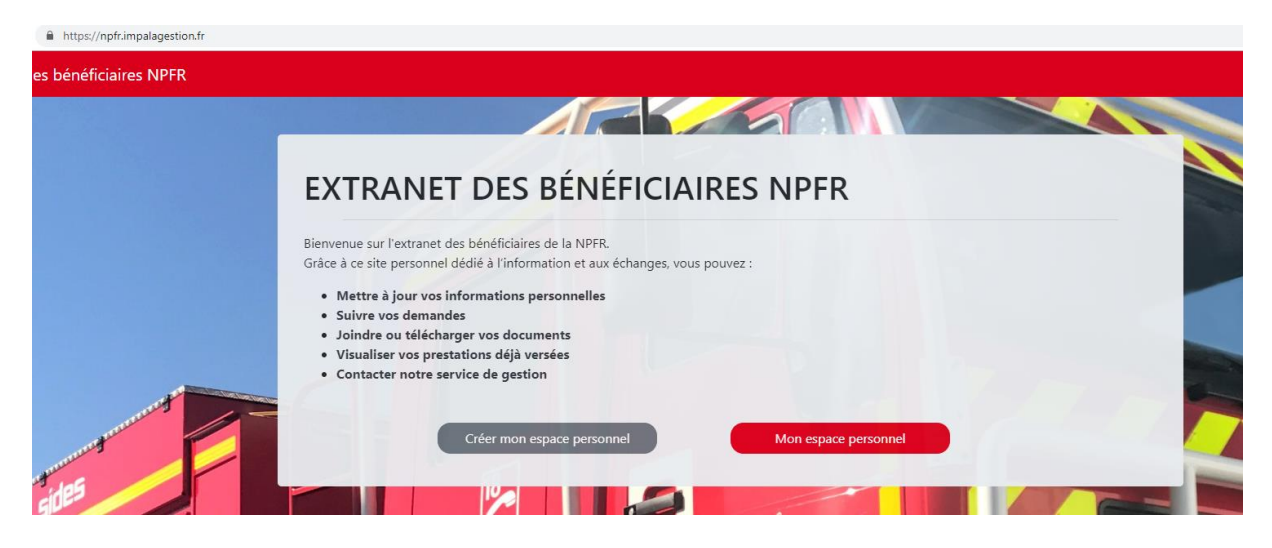

## La fenêtre suivante s'affiche :

| Connexion à votre espace personnel                                               | ×                                                                                      |
|----------------------------------------------------------------------------------|----------------------------------------------------------------------------------------|
| Veuillez renseigner votre identifiant et mot de pas<br>communiqués par courrier. | se                                                                                     |
| Identifiant                                                                      | L'identifiant vous a été communiqué lors<br>de l'envoi de votre notification NPFR      |
| Mot de passe                                                                     | Il s'agit du mot de passe provisoire reçu<br>par courrier séparé de votre notification |
| ◆J Connexi                                                                       | ion Fermer                                                                             |
| Puis cliquer sur connexion                                                       |                                                                                        |
| La page suivante s'affiche :                                                     |                                                                                        |

| Bienvenue                                                                                    |                                                                                                    |
|----------------------------------------------------------------------------------------------|----------------------------------------------------------------------------------------------------|
| Afin de personnaliser votre espace, merci de renseigner les informations suivantes :         |                                                                                                    |
| Confirmation de votre courriel :                                                             |                                                                                                    |
| Adresse Mail                                                                                 | Vous devez saisir votre adresse mail                                                                                                    |
| Votre nouveau mot de passe : (6 caratères minimum)                                           |                                                                                                    |
| Mot de Passe Mot de passe   Confirmation de votre mot de passe :   Confirmation Mot de passe | Vous devez saisir un nouveau mot<br>de passe et le confirmer.<br>Ce mot de passe doit contenir au<br>minimum 6 caractères<br>alphanumériques |

Cliquer sur confirmation

Une fenêtre s'affiche et vous informe de l'envoi d'un mail d'activation de compte.

## Vous avez reçu un mail de confirmation sur votre boîte mail personnelle.

Pour finaliser votre inscription, merci de cliquer sur le lien de ce mail. En cas de non-réception, veuillez vérifier vos spams de votre boîte mail ou corriger l'adresse mail renseignée.

Cliquer sur ce lien d'activation de compte, vous serez automatiquement dirigé vers l'accueil de l'extranet.

Il conviendra d'aller sur « mon espace personnel » et de saisir votre adresse mail ainsi que votre nouveau mot de passe.

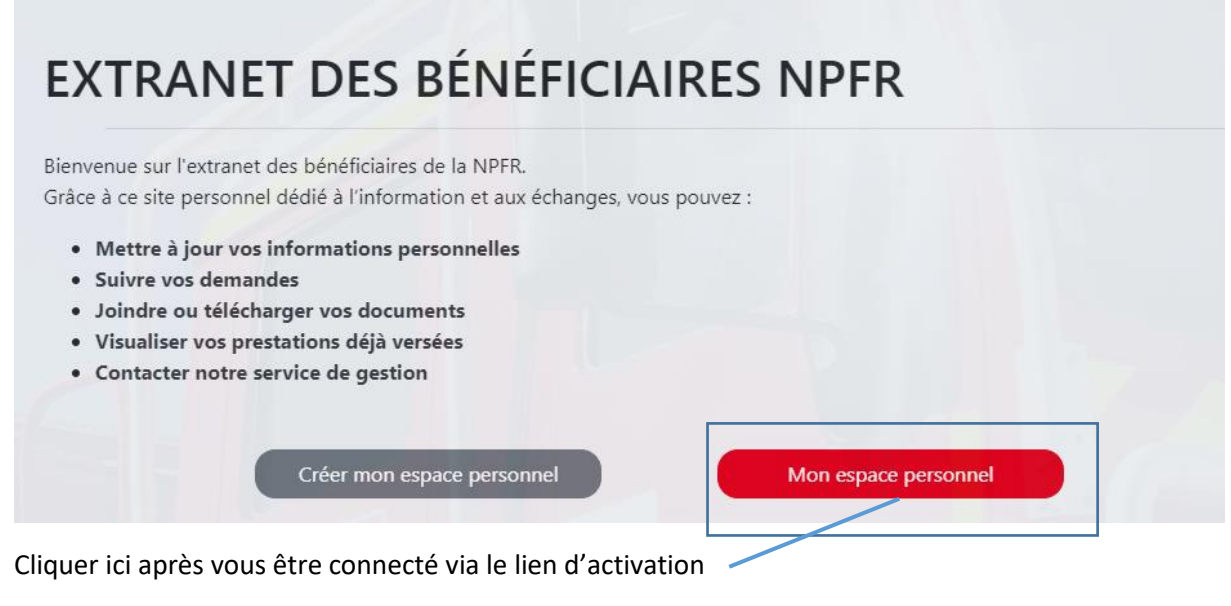

La fenêtre suivante s'affiche :

## 

| Connexion à votre espace personnel                                                                                | ×                                                                               |
|----------------------------------------------------------------------------------------------------|---------------------------------------------------------------------------------|
| Merci de renseigner votre courriel et mot de passe q<br>avez communiqué lors de votre première connexion<br>NPFR. | ue vous nous<br>sur le site                                                     |
| Courriel                                                                                                    | /otre adresse mail est à saisir                                                 |
|                                                                                                    |                                                                                 |
| Mot de passe                                                                                                    | lci doit être renseigné le mot<br>de passe que vous avez<br>précédemment choisi |
| Mot de passe oublié                                                                                               |                                                                                 |
| +) Connexion                                                                                                    | Fermer                                                                          |
| Cliquer ici                                                                                                    |                                                                                 |

Ensuite vous accéder au menu d'accueil vous permettant de naviguer sur votre espace bénéficiaire NPFR

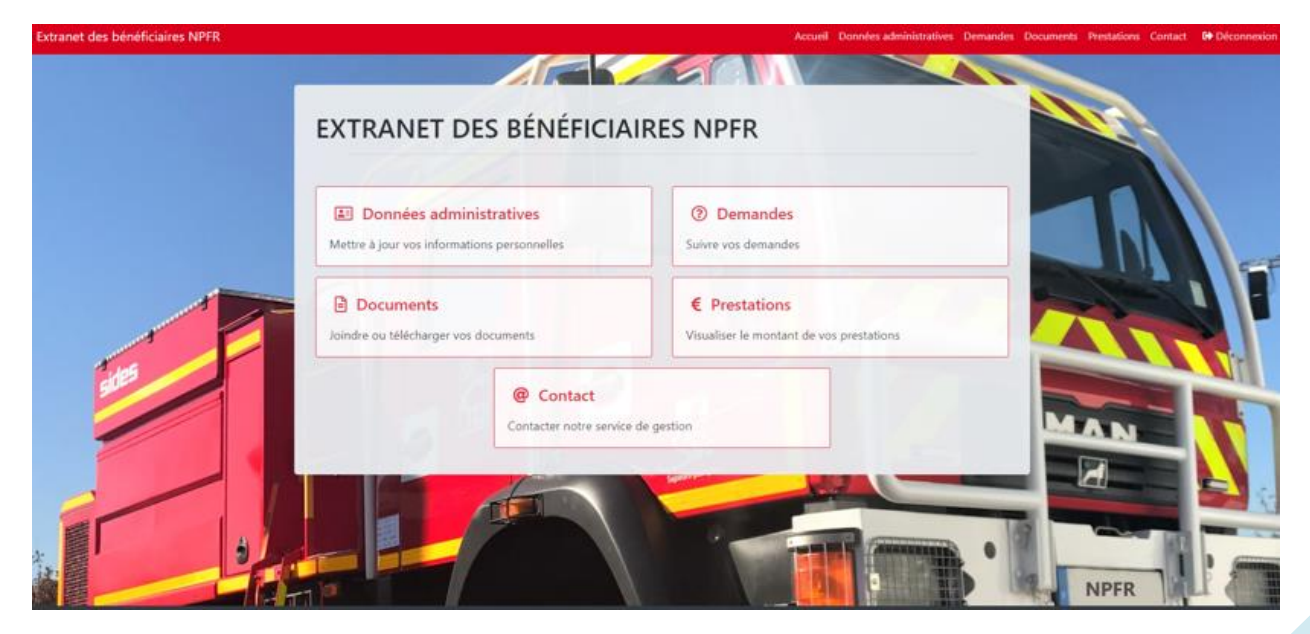